## Using Stamps.com in TrialWorks

Version 11 and higher

Stamps.com automates the purchase and printing of postage electronically. Sign up for a corporate or single user account and add postage directly to your envelopes in TrialWorks. Automatically add the cost of printed postage to the Costs tab.

## **Enter Credentials**

If the firm has created a Multi-User corporate account complete the stamps.com Username and Password under the Global Settings > Addins2 Tab

| Firm Settings      | TW Registration / Upgrades | E-Mail/Fax Settings | Settlement Calculator |
|--------------------|----------------------------|---------------------|-----------------------|
| Formatting         | Other Settings             | AddIns              | AddIns (2)            |
| -iManage Settings: |                            |                     |                       |
| iManage Server:    |                            |                     |                       |
| iManAdmin:         |                            |                     |                       |
| iManPswd:          |                            |                     |                       |
| iManMatter:        |                            |                     |                       |
| iManClient:        |                            |                     |                       |
| Docusign Setting   | js:                        |                     |                       |
| llcor              | ammanual@trialworks.com    |                     |                       |
| Password:          | ********                   |                     |                       |
| 12350010.          | LANS DISANGERS.            |                     |                       |
| Stamps.com Sett    | ings:                      |                     |                       |
| User:              | Corp                       |                     |                       |
| Password:          | *****                      |                     |                       |
|                    | v.                         |                     |                       |
|                    |                            |                     |                       |
|                    |                            |                     |                       |
|                    |                            |                     |                       |
|                    |                            |                     |                       |
|                    |                            |                     |                       |
|                    |                            |                     |                       |
|                    |                            |                     |                       |
|                    |                            |                     |                       |
|                    |                            |                     |                       |
|                    |                            |                     |                       |
|                    |                            |                     |                       |
|                    |                            |                     |                       |
|                    |                            |                     |                       |
|                    |                            |                     |                       |
|                    |                            |                     |                       |

## **TrialWorks LLC**

**Tel** 305.357.6500 **Fax** 305.357.6499 1550 Madruga Ave, Ste 508 Coral Gables, FL 33146

http://www.trialworks.com training@trialworks.com

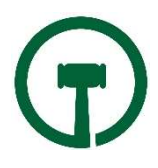

If the firm has a single user account, complete the Stamps.com Username and Password under the User Defaults > Defaults Value > Other

| SET                                                                                                    | DEFAULT VALUES                                                                                                    |
|----------------------------------------------------------------------------------------------------|----------------------------------------------------------------------------------------------------|
| PLEASE SELECT THE FOLLOWING TRIALWORKS<br>SYSTEM WIDE DEFAULTS FOR THIS USER                                 | ОК                                                                                                    |
| User Settings and Help Case List Filters Template Sett                                                       | ings Calendar and Contact Settings Global Settings (Read Only) Other                                                                                                    |
| iManage Settings:<br>User:                                                                                   | Document Versioning:<br>Compare Tool Command:                                                                                                    |
| Password:                                                                                                    | Command must include the variables <doc1> and <doc2>.<br/>TrialWorks will replace those variables with the actual path to<br/>the documents being compared</doc2></doc1> |
| Auto Terminate msaccess.exe Settings:                                                                        | "C:\Program Files\Workshare\Compare\DeltaVw.exe"<br>/original=" <doc1>" /modified="<doc2>"</doc2></doc1>                                                                 |
| Delay in seconds: 30                                                                                         | * Leave blank to use Microsoft Word as the compare tool.                                                                                                    |
| The current msaccess.exe process will be<br>automatically terminated (30) seconds after<br>TrialWorks closes | Stamps.com Settings User: Password:                                                                                                    |
| Docusign Settings:                                                                                           |                                                                                                    |
| User: emmanuel@trialworks.com Password: * Enter user/password in Global Settings.                            |                                                                                                    |
|                                                                                                    |                                                                                                    |

Whether signing up for a multi-user Corporate Account or single user account, you need to enable TrialWorks to use Stamps.com. Under User Default > Default Values > User Settings, check the box to Use Stamps.com. You can also choose to Add to the Costs Tab.

|                                            |                   | SET D             | EFAULT VALUES           |                               |             |
|--------------------------------------------|-------------------|-------------------|-------------------------|-------------------------------|-------------|
| PLEASE SELECT THE FO<br>SYSTEM WIDE DEFAUL | LLOWING TRIAL     | WORKS<br>R        |                         | ОК                            |             |
| User Settings and Help                     | Case List Filters | Template Settings | Calendar and Contact Se | ettings Global Settings (Read | Only) Other |
| WP-WORD:                                   | MS-Word(.do       | ocx) 🗸            | Office Location:        | Main Office                   | ~           |
| Author:                                    | Patrice Gime      | nez 🗸             | Sort Order:             | TrialWorks Default            | ~           |
| Bar ID:                                    | 993224            | ~                 | Envelope Tray:          | (Default)                     | ~           |
| Letter Punctuation:                        | :                 |                   | Use Stamps.com          | 1                             |             |
| Typist:                                    | pkg               |                   | Add Postage             | to cost                       |             |
| TAPI Extension:                            | 300               |                   |                         |                               |             |

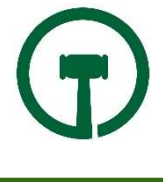

## Printing Envelopes

Once Stamps has been enabled whenever you choose to print an envelope will default to utilize the TrialWorks Shipping Application

• Choose the type of package you need to ship.

| TrialWorks Shipping          | - B ×                          |
|------------------------------|--------------------------------|
| Postage                      | Balance: \$ 8.10               |
| What would you like to send? | Mail Piece                     |
| LARGE<br>ENVELOPE PACKAGE    | Package<br>Services<br>Summary |
| Next 🕥                       |                                |

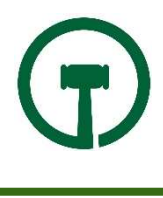

Page 3 of 8

• Choose the Delivery Address for the Recipient.

|          |                                           |             |          | TrialWorks Shipping              |                 |           |           |                  |
|----------|-------------------------------------------|-------------|----------|----------------------------------|-----------------|-----------|-----------|------------------|
| )        | TRIALWORKS                                |             |          |                                  |                 |           | Postage I | Balance: \$ 8.10 |
| Vb       |                                           | u liko to i | cond to? |                                  |                 |           |           | Mail Piece       |
|          | lo would yo                               | u like to : | send to? |                                  |                 |           |           | Delivery Addres  |
|          | Contact Name                              | ATTN        | Label    | Address                          | City            | State     | ZipCode   | Package          |
|          |                                           |             |          |                                  |                 |           |           | Services         |
| <b>S</b> | TrialWorks Case<br>Management<br>Software |             | Mailing  | 1550 Madruga Avenue<br>Suite 580 | Coral<br>Gables | FL        | 33146     | Summary          |
|          |                                           |             |          |                                  |                 |           |           |                  |
|          |                                           |             |          |                                  |                 |           |           |                  |
|          |                                           |             |          |                                  |                 |           |           |                  |
|          |                                           |             |          |                                  |                 |           |           |                  |
|          |                                           |             |          |                                  |                 |           |           |                  |
|          |                                           |             |          |                                  |                 |           |           |                  |
|          |                                           |             |          |                                  |                 |           |           |                  |
|          |                                           |             |          |                                  |                 |           | ~         |                  |
| <        |                                           |             |          |                                  |                 |           | >         |                  |
|          |                                           |             |          |                                  |                 |           | IS Nevt   |                  |
|          |                                           |             |          |                                  |                 | C Flevior |           |                  |

• Confirm the Shipping Address is confirmed to USPS Standards if requested

| Stand  | arized Address         | by USPS                                                                                         | ×    |
|--------|------------------------|-------------------------------------------------------------------------------------------------|------|
| Please | confirm standarized ac | ddress or keep original?                                                                        |      |
|        | Туре                   | Address                                                                                         |      |
|        | Original               | TrialWorks Case Management Software<br>1550 Madruga Avenue Suite 580<br>Coral Gables, FL, 33146 | ^    |
| 0      | Standarized            | TRIALWORKS CASE MANAGEMENT<br>SOFTWARE<br>1550 MADRUGA AVE STE 580<br>CORAL GABLES, FL, 33146   | ~    |
|        |                        |                                                                                                 | Next |

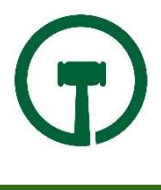

• Customize your mailing if weight changes or a different shipping date applies

| Ø                               | TrialWorks Shipping | - 🗆 🗙                          |  |
|---------------------------------|---------------------|--------------------------------|--|
| TRIALWORKS                      | Postage I           | Balance: \$ 8.10               |  |
| Customize your letter           |                     | Mail Piece<br>Delivery Address |  |
|                                 |                     | Package                        |  |
| Letter                          |                     | Services                       |  |
| Mailing Date:                   |                     | Summary                        |  |
| 10/27/2017                      |                     |                                |  |
| Weight Lbs:                     |                     |                                |  |
| 0.00                            | ÷                   |                                |  |
| Weight Oz:                      |                     |                                |  |
| 1.00                            | \$                  |                                |  |
| Print On:                       |                     |                                |  |
| Envelope - #10, 4 1/6" x 9 1/2" | *                   |                                |  |
|                                 |                     |                                |  |
|                                 |                     |                                |  |
|                                 |                     |                                |  |
|                                 |                     |                                |  |
|                                 |                     |                                |  |

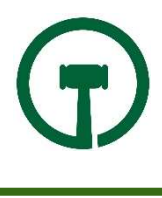

• Choose any additional delivery services necessary for shipping.

|     |                                     |              | TrialWorks Shipping |          |           |                                |
|-----|-------------------------------------|--------------|---------------------|----------|-----------|--------------------------------|
| Ð   | TRIALWORKS                          |              |                     |          | Postage I | Balance: \$ 8.10               |
| Cho | ose delivery sp                     | eed & cost   |                     |          |           | Mail Piece<br>Delivery Address |
|     | Service Name                        | Package Type | Delivery Days       | Amount   |           | Package                        |
| 0   | USPS First Class Mail               | Letter       | 1-3                 | \$ 0.46  | ^         | Services                       |
|     | USPS Priority Mail                  | Letter       | 1-3                 | \$ 6.65  |           | Summary                        |
|     | USPS First Priority Mail<br>Express | Letter       | 1-2                 | \$ 23.75 |           |                                |
|     |                                     |              |                     |          |           |                                |
|     |                                     |              |                     |          |           |                                |
|     |                                     |              |                     |          |           |                                |
|     |                                     |              |                     |          |           |                                |
|     |                                     |              |                     |          |           |                                |
|     |                                     |              |                     |          |           |                                |
|     |                                     |              |                     |          |           |                                |
|     |                                     |              |                     |          | ~         |                                |
|     |                                     |              |                     | ~        |           |                                |
|     |                                     |              |                     | ( Previo | us Next 🔿 |                                |

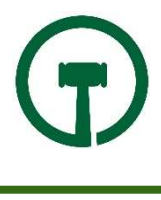

Page 6 of 8

• Confirm the shipping options and click Postage. This will print the envelope for the Recipient.

|                     |                       | TrialW       | /orks Shipping    |                |           |                               |
|---------------------|-----------------------|--------------|-------------------|----------------|-----------|-------------------------------|
|                     | ŚŚ                    |              |                   |                | Postage E | Balance: \$ 8.10              |
| Summary             |                       |              |                   |                |           | Mail Piece<br>Delivery Addres |
| Contact Name        | Service Type          | Package Type | Delivery Days     | Amount         |           | Package                       |
| TrialWorks Case     | USPS First Class Mail | Letter       | 1-3               | \$ 0.46        | $\sim$    | Services                      |
| Management Software |                       |              |                   |                |           | Summary                       |
|                     |                       |              |                   |                | ~         |                               |
|                     |                       |              |                   | Total: \$ 0.46 |           |                               |
|                     |                       |              | Previous  Preview | Sample Post    | age 🛃     |                               |

• If you would like to Preview the printed envelope click Preview

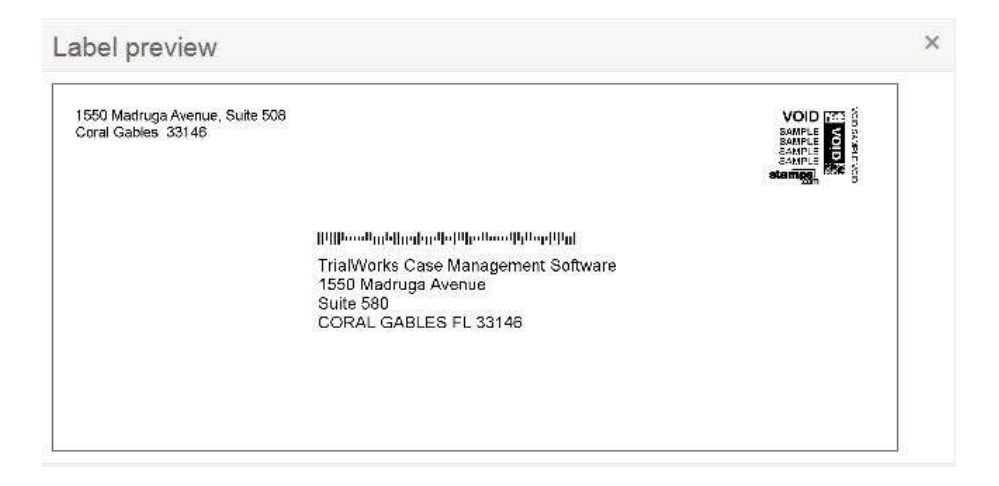

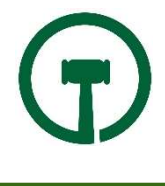

• You can choose the printer and tray to print your envelope. Verify that the printer chosen has envelope printing capabilities.

| •   |          | 1             | Print             | ×      |
|-----|----------|---------------|-------------------|--------|
|     | Printer: | Dell C3760d   | n Color Laser PCL | 6 🗸    |
| Tra | Tray:    | As Per Printe | er Settings       | ¥      |
|     |          |               | Print             | Cancel |

NOTE: If you receive an Authentication Error when launching the envelope, the Username or Password has been entered incorrectly. Update those fields before attempting to print the envelope.

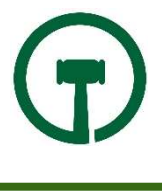